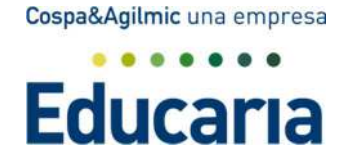

# TUTORIAL PARA FAMILIAS VISUALIZACIÓN DEL SEGUIMIENTO DIARIO.

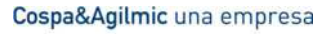

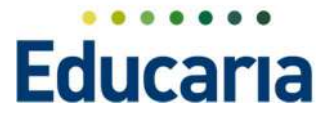

# **SEGUIMIENTO DIARIO.**

Al acceder como padre, nos encontramos un Banner en la pantalla principal que nos permite ver la información diaria de nuestro hijo.

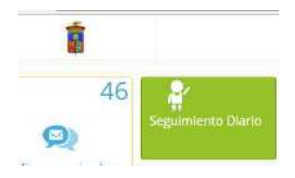

Al acceder al Banner nos va a mostrar las fotos de nuestros hijos para que podamos acceder a la información de cada uno de ellos.

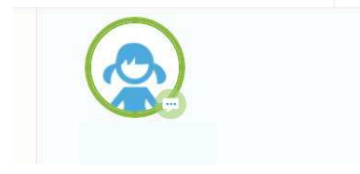

La información a la que podamos acceder es la siguiente:

- Controles
- Incidencias
- Tareas
- Actividades
- Anotaciones

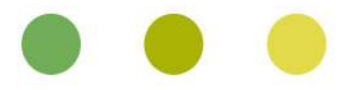

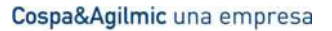

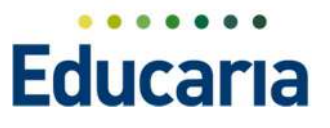

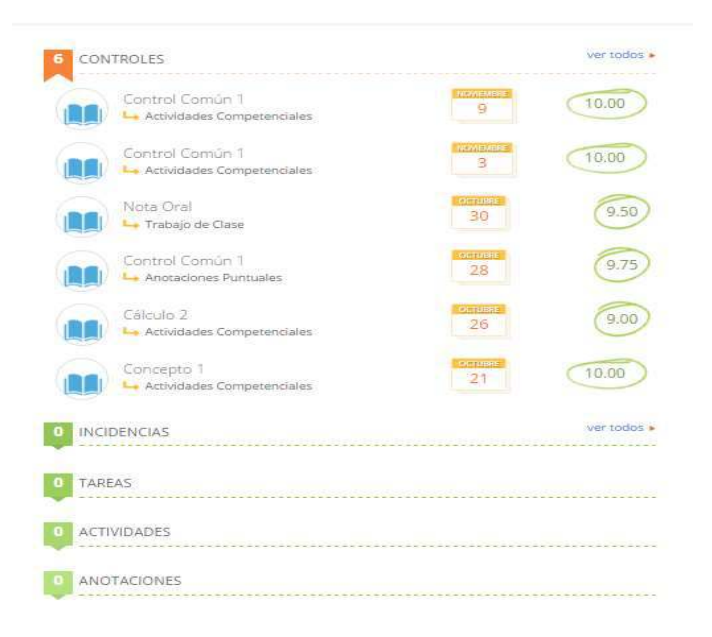

# CONTROLES.

En este apartado se pueden visualizar la información de las notas diarias publicadas por su centro.

а Ц

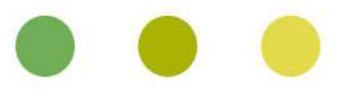

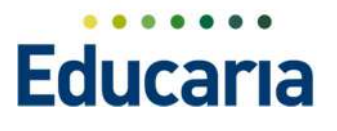

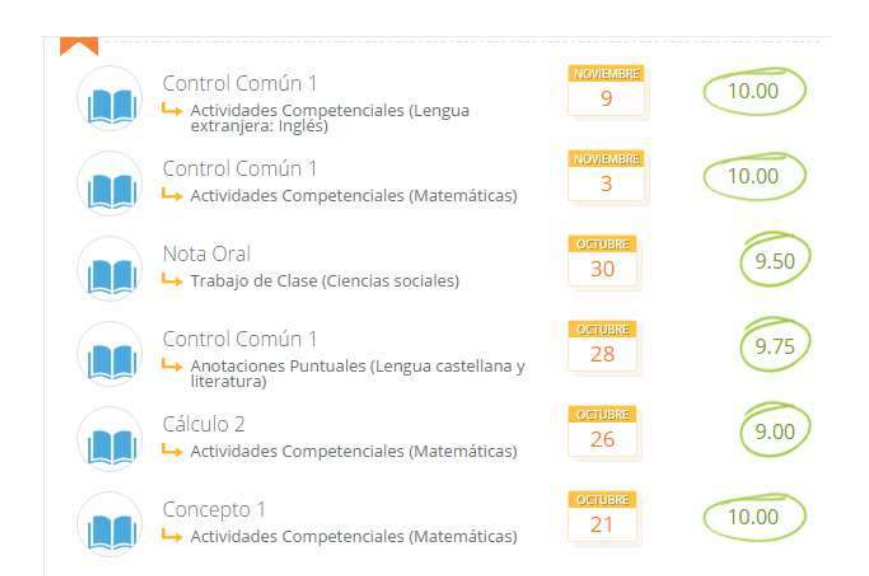

Se muestran un máximo de 6 controles, si queremos ver más controles, el programa nos da la opción del "ver todos" para poder ver toda la información de notas diarias.

| 6 | CONTROLES | ver todos 🕨 |
|---|-----------|-------------|
|   |           |             |

Al darle a la opción del ver todo el programa nos abre una pantalla en la que nos muestra todos los controles publicados del hijo seleccionado.

Si se quiere ordenar lo único que se debe hacer es darle a la cabecera.

| Mostrar datos de | 💌 Desde 💉 (05/09/2016 🚞 ) Ha                                        | e 20/07/2017 💼 🕨 |       |               |
|------------------|---------------------------------------------------------------------|------------------|-------|---------------|
| Fecha •          | Ana / Aspecto de Ana                                                | Neta Diaria      | 100a  | Otservaciones |
| 09/01/2016       | I annual discontinuous institute ( Arthurlandae Communication Conti | rol Cormien 1.   | 10.00 |               |

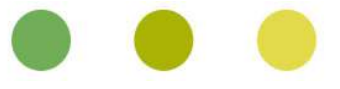

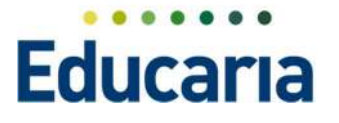

| Controles Bol    | letines de notas                                       |                        |       |               |
|------------------|--------------------------------------------------------|------------------------|-------|---------------|
| lostrar-datos de | 👻 Desde 📢 08/09/2016 🛅 🕨                               | Hasta 4 20/07/2017 🛅 > |       |               |
| Fecha 🔻          | Área / Aspecto de Área                                 | Nota Diaria            | Nota  | Observaciones |
| J9/11/2016       | Lengua extranjera: Inglés / Actividades Competenciales | Control Común 1        | 10.00 |               |
| 3/11/2016        | Matemáticas / Actividades Competenciales               | Control Común 1        | 10.00 |               |
| 80/10/2016       | Ciencias sociales / Trabajo de Clase                   | Nota Oral              | 9.50  |               |
| 28/10/2016       | Lengua castellana y literatura / Anotaciones Puntuales | Control Común 1        | 9.75  |               |
| 26/10/2016       | Matemáticas / Actividades Competenciales               | Cálculo 2              | 9.00  |               |
| 21/10/2016       | Matemáticas / Actividades Competenciales               | Concepto 1             | 10.00 |               |
| 9/10/2016        | Lengua castellana y literatura / Trabajo Clase         | Lectura Comprensiva 1  | 10.00 |               |
| 7/10/2016        | Lengua castellana y literatura / Trabajo Clase         | Ortografía 1           | 10.00 |               |
| 7/10/2016        | Lengua castellana y literatura / Trabajo Clase         | Caligrafía 1           | 10.00 |               |
| 13/10/2016       | Matemáticas / Actividades Competenciales               | Cálculo 1              | 9.50  |               |

#### **INCIDENCIAS**

En el apartado de incidencias los padres pueden ver las incidencias de sus hijos, para poder estar informados de todo aquello que ha pasado en el día.

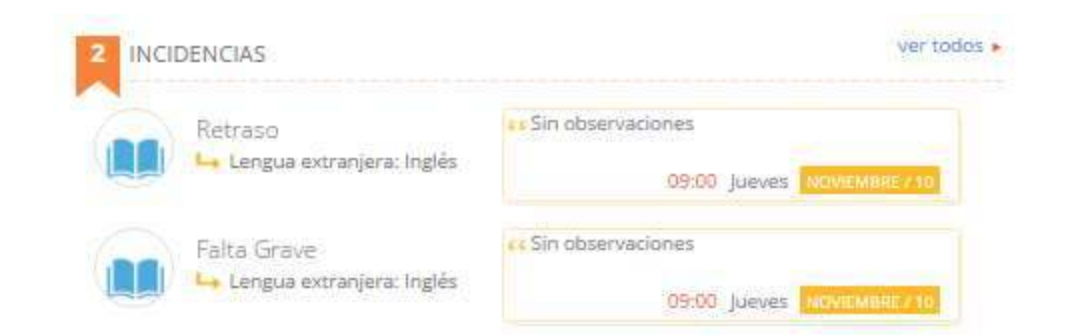

Igual que en el punto anterior tenemos la opción de ver todos, para poder ver toda la información de incidencias del hijo seleccionado.

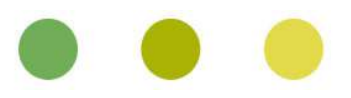

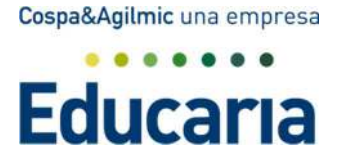

| 2 INCIDENCIAS         |                     |              |       |                           |                           | ver todos 🕨 |                     |            |
|-----------------------|---------------------|--------------|-------|---------------------------|---------------------------|-------------|---------------------|------------|
|                       |                     |              |       |                           |                           |             |                     |            |
|                       |                     |              |       |                           |                           |             |                     |            |
|                       |                     |              |       |                           |                           |             |                     |            |
| otal inc. Justificar  | -                   |              |       |                           |                           |             |                     |            |
| 6 • 30                |                     |              |       |                           |                           |             |                     |            |
| litrar los resultados |                     | Fecha 🔻      | Hora  | Área/Sección              | Observación               | Justificada | Justif. Observación | Ac         |
|                       | Ausencias           |              |       |                           |                           |             |                     |            |
| grupar por            |                     | 08/11/2016   | 09:00 | Lengua extranjera: Inglés |                           |             |                     |            |
| Incidencia            | No deberes          |              |       |                           |                           |             |                     |            |
| Pendentes de          |                     | 11/11/2016   | 09:00 | Lengua extranjera: Inglés |                           |             |                     |            |
| ustificar.            | - Otras incidéncias |              |       |                           |                           |             |                     |            |
|                       |                     | 6 08/11/2016 | 09:00 | Lengua extranjera: Inglés |                           |             |                     |            |
| Nostrar datos de      | Retraso             |              |       |                           |                           |             |                     |            |
|                       |                     | 11/11/2016   | 09:00 | Lengua extranjera: Inglés |                           |             |                     |            |
| Desde                 | 4                   |              |       |                           | International Contraction |             | 517. B              | 4          |
| < 30/10/2016 🛅 >      |                     |              |       | 14 se Pâgitta             | 1 de ex ei                |             | Mostrand            | o 1 - 4 de |
| Hasta                 |                     |              |       |                           |                           |             |                     |            |
|                       |                     |              |       |                           |                           |             |                     |            |

Desde esta pantalla los padres pueden ver la información de las incidencias filtrando de diferentes maneras:

#### Agrupar por

- Tipo de incidencia
- Área
- Mes

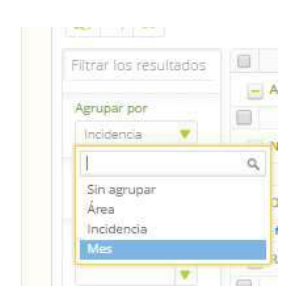

También nos permite filtrar por fecha ya que el programa por defecto enseña la información de los últimos 15 días

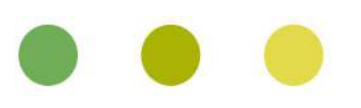

а Ц

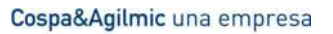

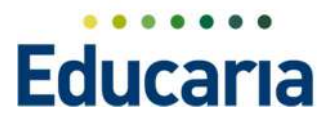

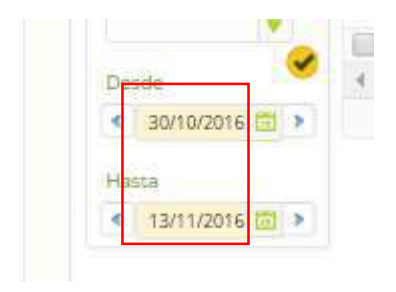

Desde esta misma pantalla los padres pueden justificar las incidencias de sus hijos, Seleccionando la falta

| 1 <sup>1</sup> | 63          | Fecha 🔻    | Hora  | Área/Sección              |  |  |  |
|----------------|-------------|------------|-------|---------------------------|--|--|--|
|                | 🔄 Ausencias |            |       |                           |  |  |  |
|                |             | 08/11/2016 | 09:00 | Lengua extranjera: Inglés |  |  |  |
| rrespondiente  | - N         | lo deberes |       |                           |  |  |  |

### Dándole el botón de justificar.

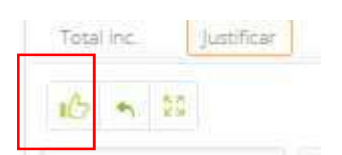

El programa nos dará la opción de indicar una observación de la justificación.

| Observaciones | *        |
|---------------|----------|
| Observaciones | -        |
|               |          |
|               |          |
|               |          |
| Arept         | Cancelar |

## TAREAS

El programa muestra las tareas que los profesores publican para que los padres estén informados de las tareas de sus hijos.

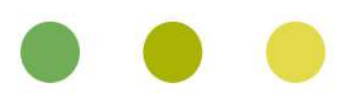

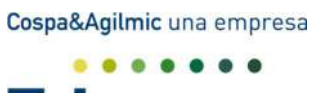

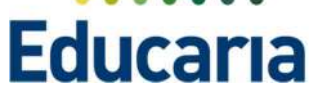

| 1 TARE | EAS               |              |
|--------|-------------------|--------------|
| Y?     | Entregar deberes, | 17 (UE 11:45 |

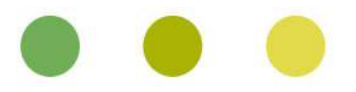